# CRISTAL

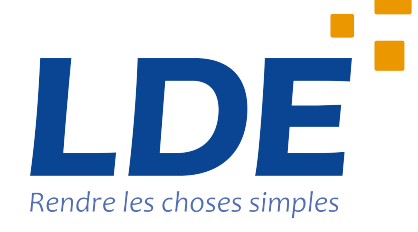

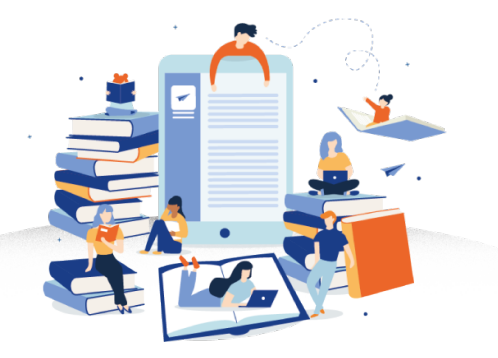

### COMMENT ACCEDER A MES MANUELS SCOLAIRES ?

### Sommaire

- Comment accéder à mes manuels scolaires ?
- <u>Sommaire</u>
- Accès à l'application Cristal
- <u>Accès à la page des manuels</u>
- Liste des manuels
- Accès en ligne à l'application Lib Manuels
- <u>Accès en ligne à l'accès Educadhoc</u>
- <u>Accès en ligne à l'application Biblio Manuels</u>
- Accès hors lignes aux manuels

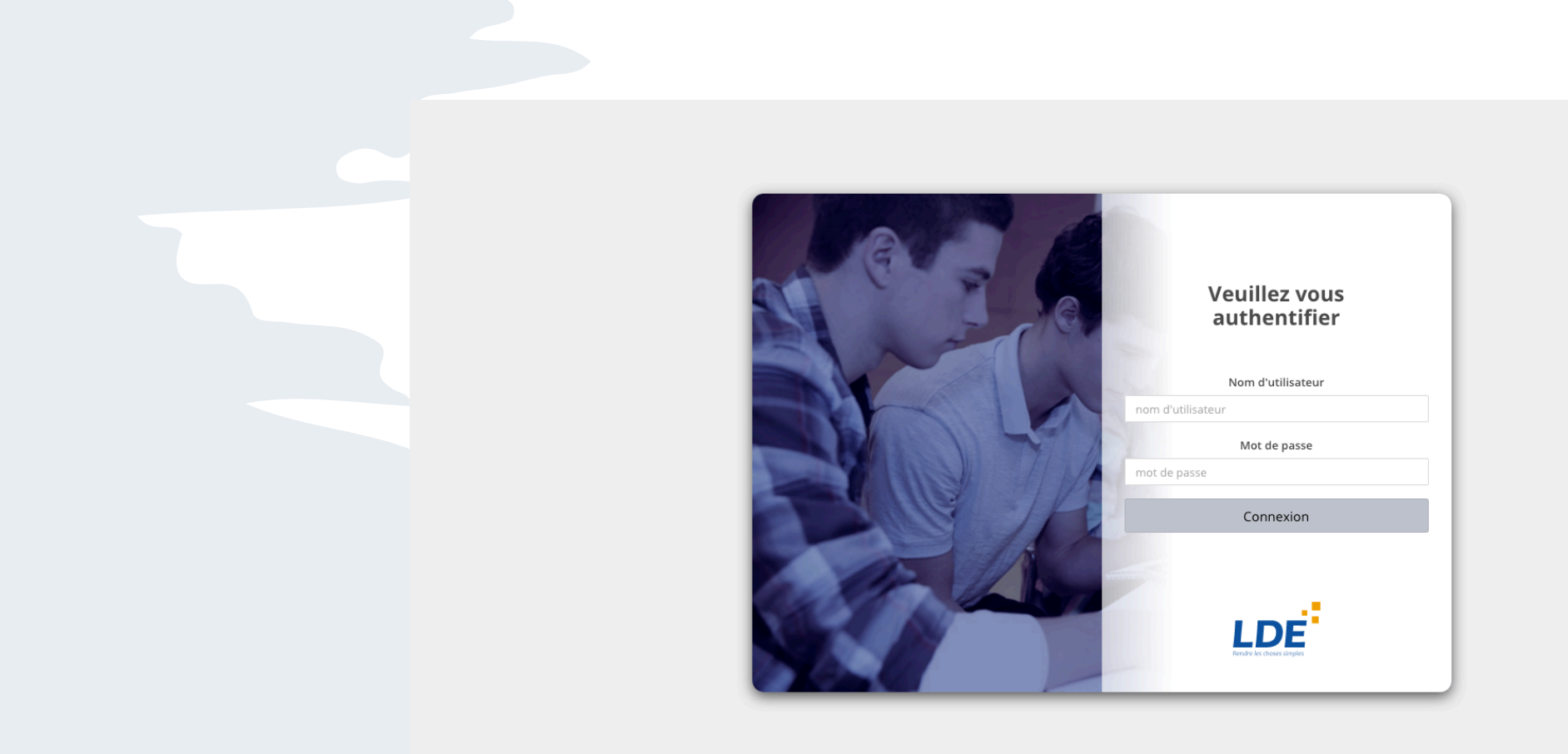

Rendez-vous sur <u>https://login.lde.fr/</u> (il est important d'accéder à votre compte avec ce lien et aucun autre, il vous garantira un accès complet à vos ressources) et identifiez-vous. (préférez les navigateurs Mozilla Firefox ou Google Chrome).

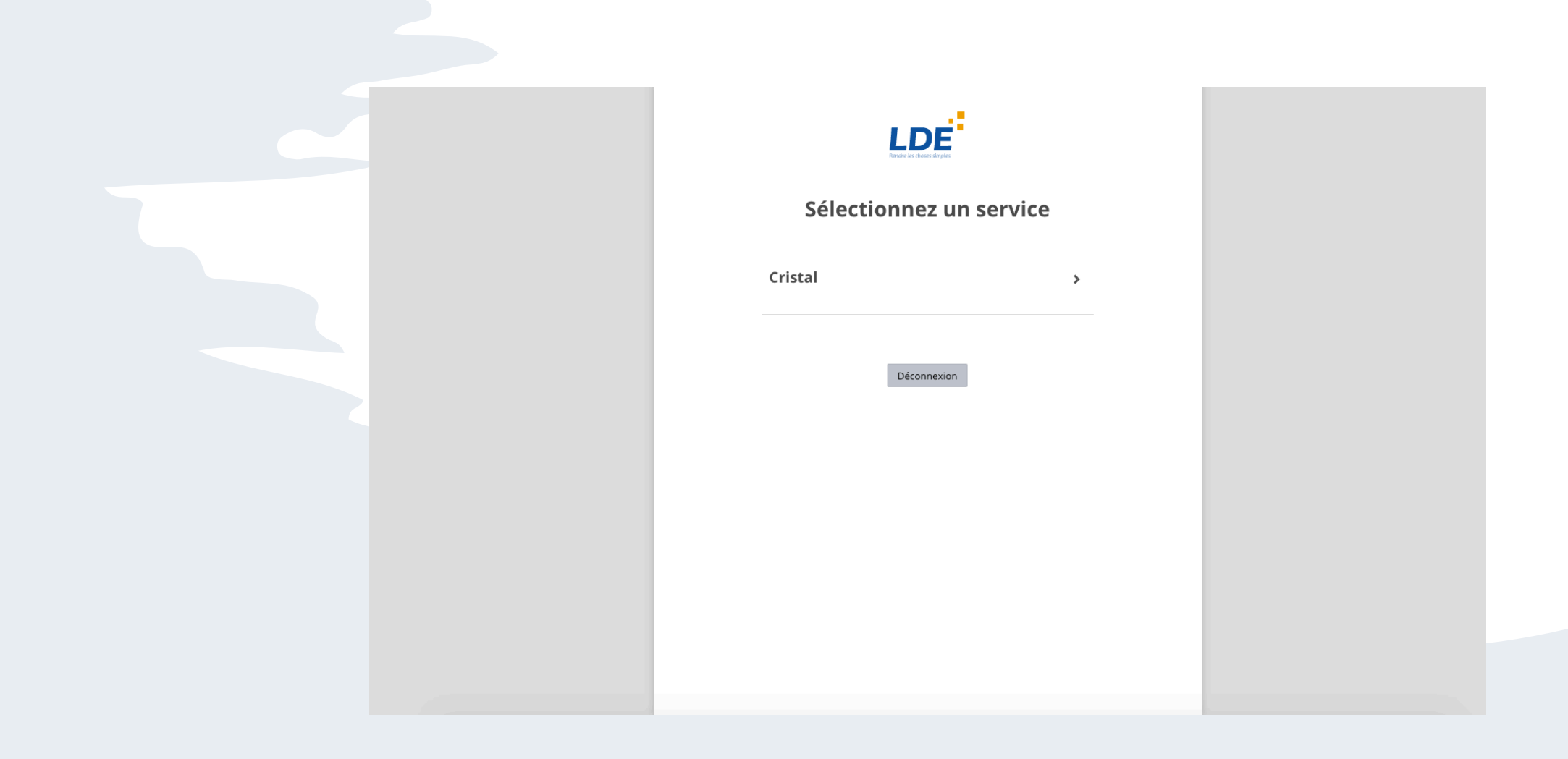

Cliquez sur "Cristal".

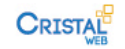

#### Informations

| Manuels numériques                                                                   |                    |                |                                      |  |  |
|--------------------------------------------------------------------------------------|--------------------|----------------|--------------------------------------|--|--|
| Manuels numeriques                                                                   |                    |                |                                      |  |  |
| Manuels affectés : Titre                                                             | Éditeur            |                |                                      |  |  |
| Sciences économiques et sociales<br>SES TLE ED 2020 MANUEL NUMERIQUE - LICENCE ELEVE | Belin              | Accès en ligne | Accès hors-ligne                     |  |  |
| Droit<br>EN SITUATION DROIT TERMINALE STMG - MANUEL NUMERIQUE ELEVE - ED. 2020       | Hachette Education | Accès en ligne | <ol> <li>Accès hors-ligne</li> </ol> |  |  |
| Anglais<br>SHINE BRIGHT TERMINALE - LICENCE ELEVE 1 AN ADOPTANT NUMERIQUE            | NATHAN             | Accès en ligne | <ol> <li>Accès hors-ligne</li> </ol> |  |  |
| Géographie<br>GEOGRAPHIE 1RE - LICENCE 5 ANS                                         | NATHAN             | Accès en ligne | <ol> <li>Accès hors-ligne</li> </ol> |  |  |

Dans votre espace, l'intégralité de vos manuels sont disponibles.

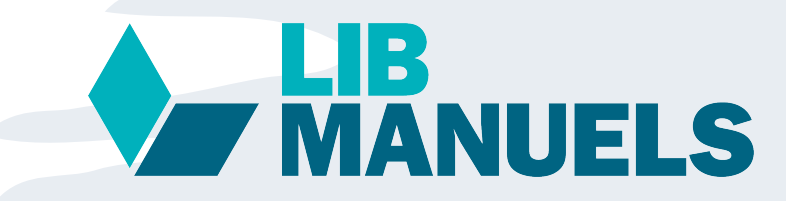

Manuels numériques

Manuels affectés : Titre

#### Informations d'accès et de téléchargements Éditeur EAN 9789002843273 Sciences économiques et sociales Accès en ligne Accès hors-ligne Belin SES TLE ED 2020 MANUEL NUMERIQUE - LICENCE ELEVE 0 SES TLE ED 2020 MANUEL Titre NUMERIQUE - LICENCE ELEVE Auteur S.Fraisse Éditeur Belin Année d'édition 2020 Informations d'accès au manuel Après avoir séléctionné "accès en ligne" une nouvelle fenêtre s'ouvre. Accès en ligne Pour un accès en ligne, cliquez sur l'icône ci-dessous. Flle contient : 1 – un lien vers l'application de lecture. Lib MANUE 2 – vos identifiants spécifiques à cette application de lecture. Informations de connexion Si l'application vous demande un login/mot de passe, saisissez les éléments suivants. Pseudo: Copier le pseudo 2 Mot de passe : Copier le mot de passe

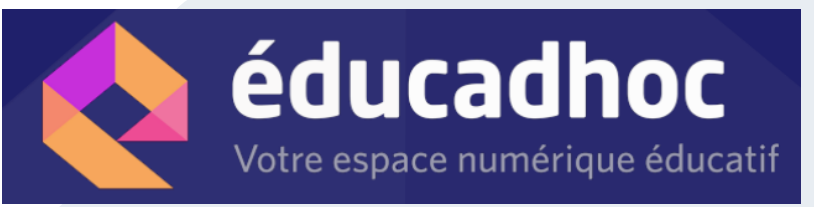

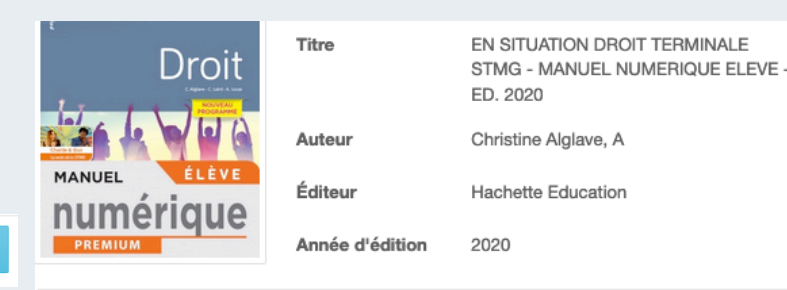

Informations d'accès au manuel

#### Accès en ligne

Cliquez sur le lien ci-dessous afin d'accéder à l'application de lecture en ligne de votre manuel :

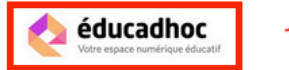

Il vous faudra ensuite sélectionner le manuel souhaité dans la liste des manuels qui vous ont été affectés.

Une fois le manuel ouvert sur Educadhoc, il vous sera alors proposé de télécharger l'application via le bandeau situé en bas de la page de votre manuel.

Si cela est le cas, cliquez sur "Je n'ai pas encore l'application Educadhoc".

Lorsque l'application est installée, revenez sur ce manuel et cliquez sur "J'ai déjà l'application Educadhoc" .

L'authentification sur l'application se fera automatiquement.

Pour plus d'informations sur l'utilisation ou le téléchargement de vos manuels, consultez le guide d'utilisation complet

Retrouvez les configurations minimales de cette application en cliquant ici

Afin de supprimer ce manuel de votre application, cliquez ici . Il sera ensuite nécessaire de le télécharger à nouveau si vous souhaitez le réutiliser.

| Informations de connexion                                       |  |  |
|-----------------------------------------------------------------|--|--|
| Ci-dessous vos identifiants d'accès à l'application Educadhoc : |  |  |
| Pseudo : Copier le pseudo                                       |  |  |
| Mot de passe : Copier le mot de passe                           |  |  |

Droit EN SITUATION DROIT TERMINALE STMG - MANUEL NUMERIQUE ELEVE - ED. 2020

Hachette Education

Accès en ligne
Accès hors-ligne

Après avoir séléctionné

*"accès en ligne" une nouvelle fenêtre s'ouvre. Elle contient :* 

1 – un lien vers l'application de lecture.

2 – vos identifiants spécifiques à cette application de lecture.

## Biblio MANUELS

#### Informations d'accès et de téléchargements

Anglais SHINE BRIGHT TERMINALE - LICENCE ELEVE 1 AN ADOPTANT NUMERIQUE

NATHAN

Accès en ligne
 Accès hors-lign

*Après avoir séléctionné "accès en ligne" une nouvelle fenêtre s'ouvre. Elle contient :* 

 1 – un lien vers l'application de lecture.
 Vous serez automatiquement redirigé vers le manuel, aucun autre identifiant n'est nécessaire.

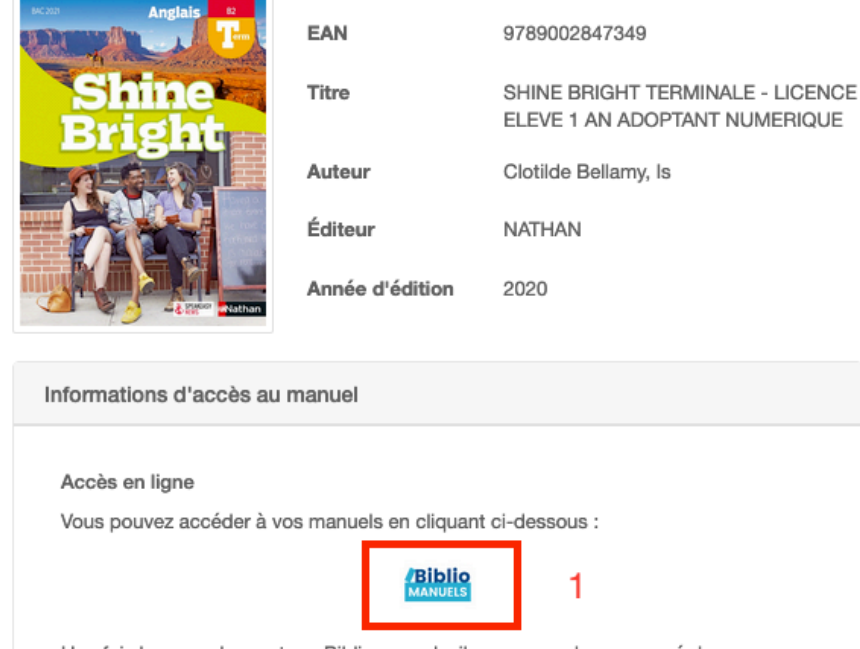

Une fois le manuel ouvert sur Bibliomanuels, il vous sera alors proposé de télécharger l'application via le bandeau situé en haut de la première page de votre manuel.

Si cela n'est pas encore fait, cliquez sur Installer l'application.

Lorsque l'application est installée, revenez sur ce manuel et cliquez sur "Ouvrir dans l'application" .

L'authentification sur l'application se fera automatiquement.

Pour plus d'informations sur l'utilisation ou le téléchargement de vos manuels, consultez le guide One Clic

| Manuale | attoctós · |
|---------|------------|
| manacio | uncouco.   |

| Titre                                                                                | Éditeur            |                |                    |
|--------------------------------------------------------------------------------------|--------------------|----------------|--------------------|
| Sciences économiques et sociales<br>SES TLE ED 2020 MANUEL NUMERIQUE - LICENCE ELEVE | Belin              | Accès en ligne | 3 Accès hors-ligne |
| Droit<br>EN SITUATION DROIT TERMINALE STMG - MANUEL NUMERIQUE ELEVE - ED. 2020       | Hachette Education | Accès en ligne | 3 Accès hors-ligne |
| Anglais<br>SHINE BRIGHT TERMINALE - LICENCE ELEVE 1 AN ADOPTANT NUMERIQUE            | NATHAN             | Accès en ligne | 3 Accès hors-ligne |
| Géographie<br>GEOGRAPHIE 1RE - LICENCE 5 ANS                                         | NATHAN             | Accès en ligne | Accès hors-ligne   |

*Pour accéder à vos manuel hors ligne, il vous faut télécharger l'application de lecture du dit manuel.* 

- Cliquer sur "accès hors-ligne".
- télécharger la version du logiciel correspondant à votre support.

La procédure est la même pour toute les applications de lecture.

| Informations d'accès et de téléchargements x |                                   |                                                                                                    |  |  |
|----------------------------------------------|-----------------------------------|----------------------------------------------------------------------------------------------------|--|--|
| Anglais T-<br>Shine<br>Bright                | EAN<br>Titre<br>Auteur<br>Éditeur | 9789002847349<br>SHINE BRIGHT TERMINALE - LICENCE<br>ELEVE 1 AN ADOPTANT NUMERIQUE<br>Clotilde Bellamy, Is<br>NATHAN |  |  |
| -a time Instan                               | Année d'édition                   | 2020                                                                                                    |  |  |

Informations d'accès au manuel

#### Accès hors ligne

Pour télécharger l'application pour les appareils mobiles, rendez-vous sur la plateforme correspondante à votre appareil:

- Mac
- Windows
- Android
- IOS
- Microsoft Store

Retrouvez les configurations minimales de cette application en cliquant ici